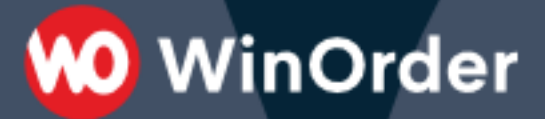

## **WinOrder-FAQ:**

Netzwerkinstallation/Mehrrechnerbetrieb (WinOrder Professional oder Enterprise) WinOrder Professional und Enterprise sind mehrplatzfähig. Mit der WinOrder-Hauptkasse können also weitere Kassenrechner (Clients) verbunden werden. Diese teilen sich dann die Datenbank mit dem Hauptrechner.

🖲 WinOrder

## Voraussetzungen

- Alle Kassen, die miteinander verbunden werden sollen, müssen sich <u>im selben</u> <u>Netzwerksegment</u> (z.B. 192.168.178.xxx) und <u>in derselben Arbeitsgruppe/Domäne</u> befinden.
- Der Netzwerktyp darf <u>nicht</u> auf "Öffentliches Netzwerk" eingestellt sein.
  Wählen Sie stattdessen "Privates Netzwerk", "Arbeitsplatznetzwerk" oder "Domänennetzwerk".
- Die "Datei- und Druckfreigabe" muss <u>aktiviert</u> sein.
- Es darf keine "Heimnetzgruppe" eingerichtet werden.
- Die Einstellung "Kennwortgeschütztes Freigeben" muss <u>ausgeschaltet</u> sein.

Alle Firewalls müssen im Netzwerk Kommunikation per TCP (Ports 3050-3051) und per UDP (Port 3065) zulassen. Entsprechende Regeln kann WinOrder, bei ausreichenden Benutzerrechten, automatisch für die Windows-Firewall erstellen. Kommt eine andere Desktop-Firewall zum Einsatz konfigurieren Sie diese entsprechend der Anleitung des Herstellers.

## Installation & Freischaltung auf einer weiteren Kasse (Client)

- 1. Auf dem Hauptrechner muss WinOrder als Professional oder Enterprise Version freigeschaltet und gestartet sein.
- 2. Installieren Sie nun WinOrder auf dem (neuen) Client. Starten Sie dann WinOrder und beenden den Assistenten "Erster Programmstart" mit der Schaltfläche "Abbrechen".
- 3. Im Fenster "Demohinweis" wählen Sie dann "Lizenzieren", tragen die Lizenzdaten ein, die Sie für WinOrder Professional/Enterprise erhalten haben und bestätigen über die Schaltfläche ,Lizenzieren". Der Dongle <u>muss</u> sich dabei (weiterhin) <u>am Hauptrechner</u> befinden!
- 4. Der Client-Rechner sucht jetzt nach dem Hauptrechner im Netzwerk und verbindet sich mit diesem. Alle Daten des Hauptrechners werden anschließend auch am Client angezeigt.
- Anschließend müssen am Client-Rechner noch die Druckereinstellungen vorgenommen werden (Optionen — Einstellungen), da diese rechnerbezogen sind. Zusätzlich können am Client individuelle Einstellungen zur Startansicht, den Sounds und zur Mitarbeiter-Anmeldung vorgenommen werden.

Weitere Hinweise zur Netzwerk-Einrichtung finden Sie in unseren FAQs unter: https://www.winorder.com/support/faq/#mehrrechnerbetrieb